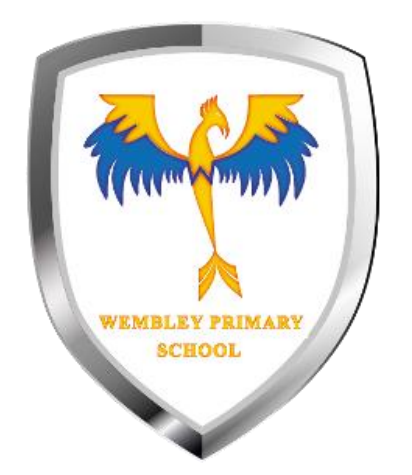

## How to log in

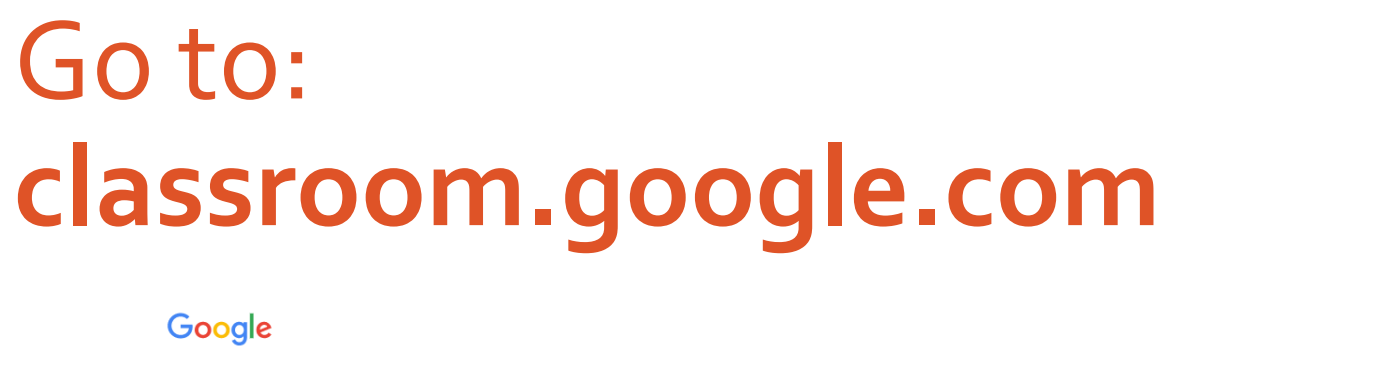

WEMBLEY PRIMARY SCHOOL

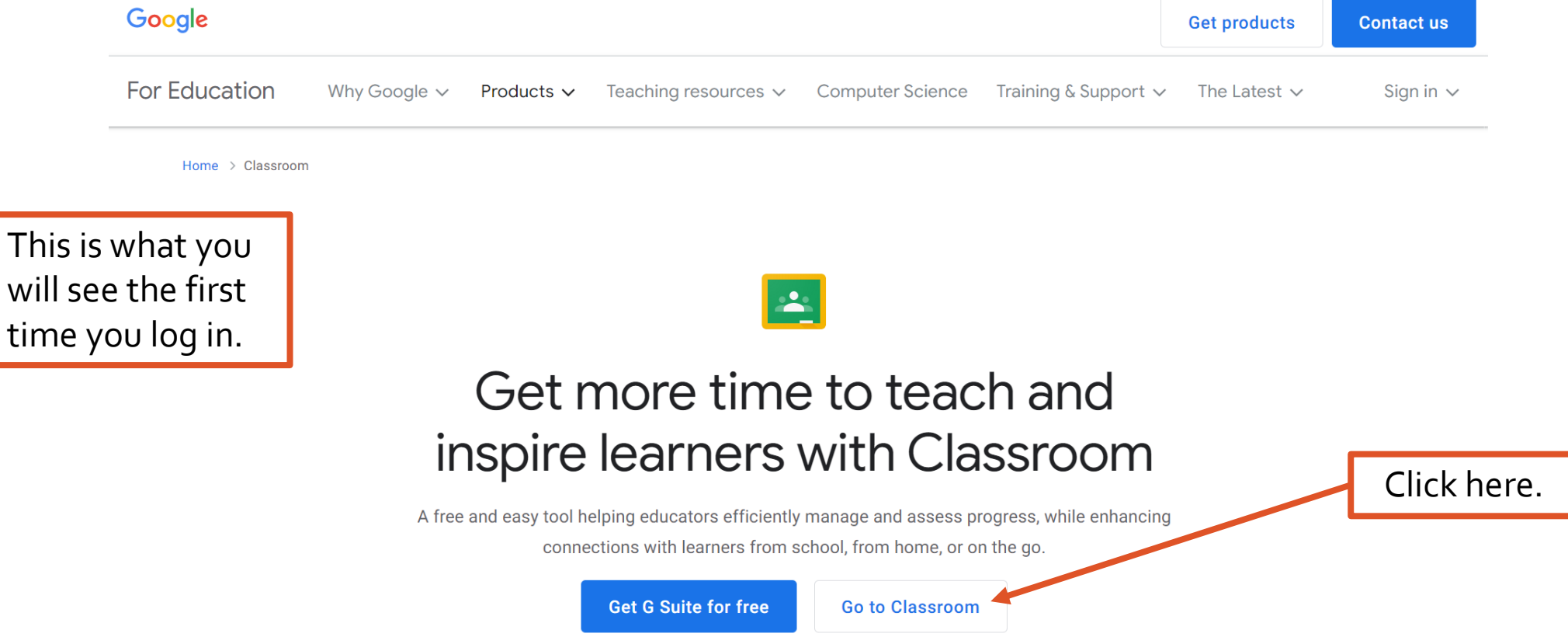

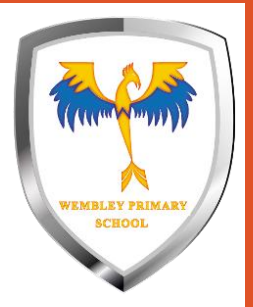

### Enter your school email address

Use your normal username and add @wpsapps.org

#### Google

#### Sign in

Use your Google Account

Forgot email?

Email or phone

Not your computer? Use Guest mode to sign in privately. Learn more

Create account

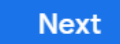

## First type in your normal school username.

This is the same username you use for Education City and the school laptops.

#### Google

#### Sign in

Use your Google Account

Email or phone -

student021.304

Forgot email?

Not your computer? Use Guest mode to sign in privately. Learn more

Create account

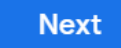

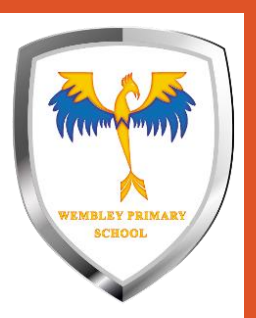

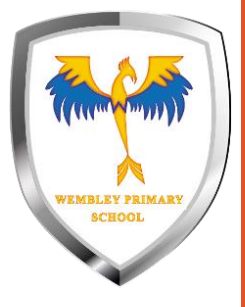

### Then add @wpsapps.org and click Next.

To get the (a) you need to hold **shift** and press the (a) key at the same time.

#### Google

#### Sign in

Use your Google Account

Email or phone —

student021.304@wpsapps.org

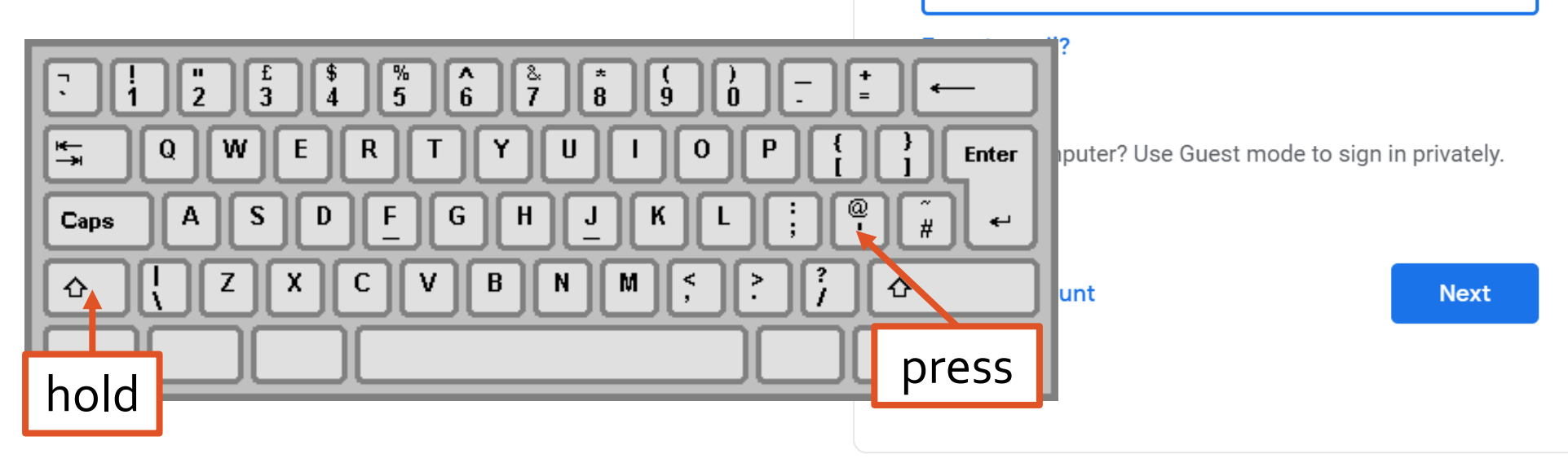

# Enter your normal password and click *Next*.

This is the same password you use for Education City and the school laptops.

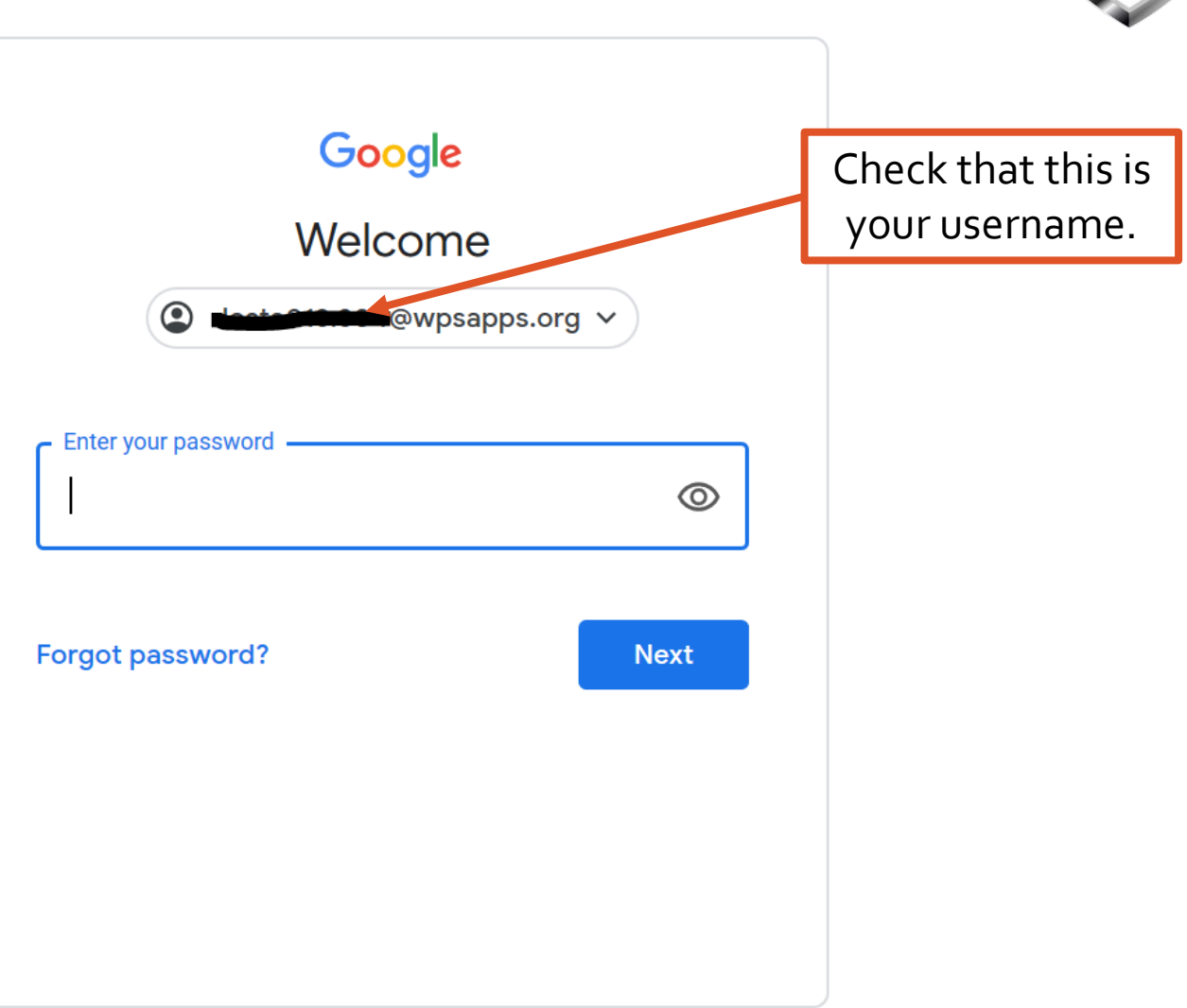

WEMBLEY PRIMA SCHOOL